Knowledge Base – Privacy & Safeguards

#### Who has access?

Privacy & Safeguards is available to Administrators.

# How do I open Privacy & Safeguards?

Privacy & Safeguards Key Performance Indicator dashboard can be opened from the left hand navigation menu or from the dashboard tile.

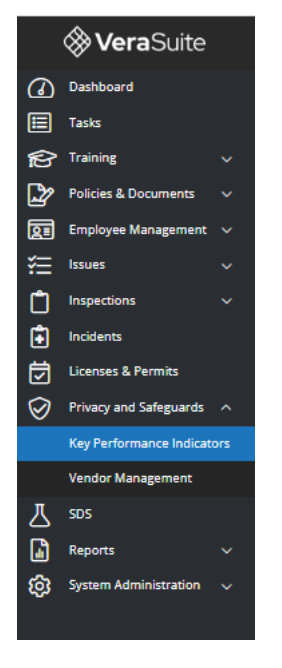

# Scoring

Each Privacy & Safeguards Key Performance Indicator is given a score which contribute to the overall completion score. The score can be viewed on the Key Performance Indicator dashboard or an overview is shown on the Dashboard.

| <b>Vera</b> Suite      | Give | Give Feedback Wielcome, Jennifer Jones with KRA Chevrolet | (EHS Demo Only) ? 🛞 🖾         |
|------------------------|------|-----------------------------------------------------------|-------------------------------|
| Dashboard              |      | The states were loss under at 215 RM line 11th 3          | REFRESH TO RECALCULATE SCORES |
| Tasks                  |      |                                                           |                               |
| Fraining V             |      | Privacy & Safeguards Program Completion 81%               |                               |
| Policies & Documents 🗸 |      |                                                           |                               |
| Employee Management V  |      | Key Performance Indicators                                |                               |

# Safeguard Team Established

Select Add New to start building your safeguards team.

Select either a Service Provider or Individual.

Complete the required fields. You can select one Qualified Individual using the toggle.

| Add New      |                     | CANCEL |
|--------------|---------------------|--------|
| 🛑 Set as Qua | lified Individual   |        |
| Category     | Individual ~        |        |
| First Name   | Janet               |        |
| Last Name    | Heart               |        |
| Role         | Champion $\vee$     |        |
| Email        | ITspecial@email.com |        |
| Phone        | (555) 555-5555      |        |
| ADD TEAM ME  | EMBER               |        |
|              |                     |        |

Once added you can edit or delete team members by selecting the pencil or trash can.

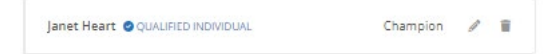

You can also download/upload a copy of a Designation of Qualified Individual.

Once you have completed all your edits to the safeguards team, save & update.

| SAVE & UPDATE | ? |
|---------------|---|
|               |   |

#### **Risk Assessments**

Open the Risk Assessment key performance indicator.

Select Yes or No to the question. You can unselect your answer by selecting it again.

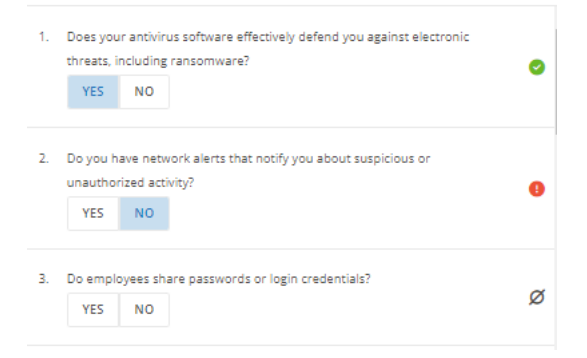

Once you've completed your answers, select save & update to update the scores.

B SAVE & UPDATE

## **Information Security Program**

Upload a copy of your information security program.

Select Files, or drag and drop your into the control.

| Upload Information Security Program |   |   |  |  |  |
|-------------------------------------|---|---|--|--|--|
| SELECT FILES                        |   |   |  |  |  |
| Information Security Program.docx   | * | Ĩ |  |  |  |

You can only upload one Information Security Program at a time.

Use the Trash Icon to delete an existing file.

Once you've completed your answers, select save & update to update the scores.

## **Phishing Penetration Testing**

Add a whole number for the Phishing Passing rates.

| Insert Passing Rate from Phishing Report (this is the score) |    |
|--------------------------------------------------------------|----|
| 75%                                                          | \$ |

Upload a copy of your Phishing Report by using Select Files, or drag and drop your into the control.

| SELECT FILES | Drop files here to uploa |  |
|--------------|--------------------------|--|

You can only upload multiple Phishing Reports.

#### Written Incident Response Plan

Upload a copy of your Incident Response Plan

Select Files, or drag and drop your into the control.

| Upload Incident Response Plan |   |   |
|-------------------------------|---|---|
| SELECT FILES                  |   |   |
| incident response plan.docx   | * | Ĩ |
|                               |   |   |

You can only upload one Incident Response Plan at a time.

Use the Trash Icon to delete an existing file.

Once you've completed your answers, select save & update to update the scores.

## **Access Controls**

Open the Access Control key performance indicator.

Select Yes or No to the question. You can unselect your answer by selecting it again.

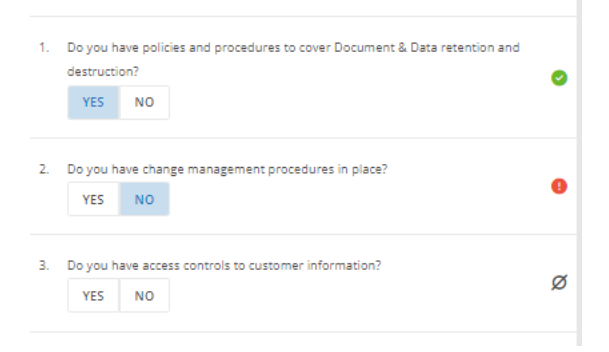

Upload copies of your policies and documents.

Select Files, or drag and drop your into the control.

| Upload Document |                           |
|-----------------|---------------------------|
| SELECT FILES    | Drop files here to upload |
|                 |                           |

Once you've completed your answers, select save & update to update the scores.

SAVE & UPDATE ?

#### **IT Technical Requirements**

Open the IT Technical Requirements key performance indicator.

Select Yes or No to the question. You can unselect your answer by selecting it again.

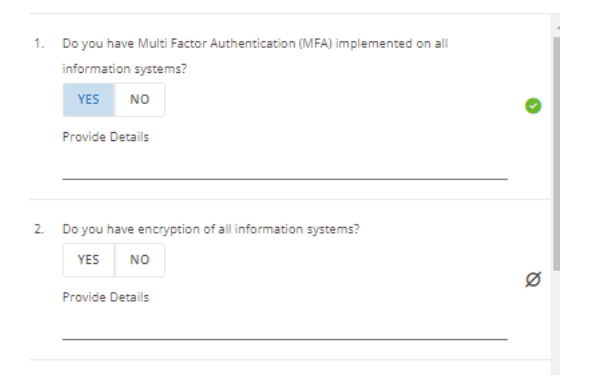

You can also enter additional information about your provider in the text box underneath each question.

Once you've completed your answers, select save & update to update the scores.

SAVE & UPDATE

# Vendor Management

Adding a Vendor to your location

- 1. Select Add Vendor
- 2. Enter the name of your vendor and select Search
- 3. If you locate your vendor use the check box to select a vendor
- 4. Select the Add Selected Vendor and the vendor will be added to your location

| auto          |                           |   | ٩                   | SE | ARCH        |
|---------------|---------------------------|---|---------------------|----|-------------|
| NOT FOUN      | D? CREATE NEW VENDOR 🖸    |   |                     |    |             |
|               | Name                      |   | Address             |    | Score       |
|               |                           | Q |                     | Q  |             |
| <b>~</b>      | 1ST CHOICE AUTO           | ÷ | 3009 watson Blvd    |    | 100         |
|               | 1ST CLASS AUTO GLASS      | : | PO BOX 2339         |    | -1          |
|               | 3-D AUTO FRAMES           | : | 2110 E WINSTON RD   |    | -1          |
|               | AA AUTO GLASS SERVICE INC | : | 710 N PRINCETON AVE |    | -1          |
|               | ACADIA AUTO AUCTIONS      | : | Po Box 220          |    | 89          |
| 1 - 10 of 100 | items                     | 1 | < < 1 2 3 4 >       | ×  | 10 ∨ perpag |

# Adding a New Vendor

- 1. If you cannot find your vendor select Not Found, Create New Vendor
- 2. Complete the Vendor details and the Contact details for the Vendor and select Save
- 3. The vendor will automatically be sent a request to complete the vendor assessment and agreement.

| Create and Add New Vendor |         | ×    |
|---------------------------|---------|------|
| ← BACK TO VENDOR SEARCH   |         | ^    |
| Vendor Info               | ^       | Ŀ    |
| Vendor Name               |         | L    |
| Address                   |         | Ŀ    |
| City                      |         | Ŀ.   |
| State                     |         |      |
| Zip                       |         |      |
| Tax Identifier            |         |      |
|                           |         | -    |
|                           | SAVE CA | NCEL |

## Remove a Vendor

- 1. Select the Vendor you wish to remove
- 2. Select Remove from Location
- 3. The vendor will be removed from your location but will still remain in vendor management

Vendor Management

| + ADD VENDOR EXPORT TO EXCEL |                                |                  |             |                     |                      |                               |                                              |
|------------------------------|--------------------------------|------------------|-------------|---------------------|----------------------|-------------------------------|----------------------------------------------|
| Name                         |                                | Agreement Exists | Signed Date | Assessment Assigned | Assessment Completed | Address                       | Score                                        |
|                              | Q                              | ~                | mm/dd/yyyy  | mm/dd/yyyy 🖹        | mm/dd/yyyy           | Q                             | <u> </u>                                     |
| 1DMS                         | ÷                              | Yes              | 05/03/2023  | 05/03/2023          | 05/03/2023           | 175 SW 7th Street, Suite 2010 | 96                                           |
| 1ST CHOIC                    | E AUTO                         | Yes              | 02/20/2023  | 02/08/2023          | 02/20/2023           | 3009 watson Blvd              | 100                                          |
| ACADIA AU                    | View / Edit<br>View Assessment | Yes              | 04/26/2023  | 02/09/2023          | 04/26/2023           | Po Box 220                    | 89                                           |
| AUTOMOT                      | View Agreement                 | Yes              | 01/25/2023  | 01/25/2023          | 01/25/2023           | 2731 NEVADA AVE N             | 100                                          |
| 1 - 4 of 4 items             | Remove from Location           |                  |             |                     |                      |                               | < < <mark>1</mark> > ⇒  <u>10 ∼</u> per page |